## **Q. - How to download Medsave CGHIS Medical E-Card?**

## Answer:

1. : Please click the link given below:-

https://www.medsave.in/MedSaveEcards.aspx

- 2. In the "Policy Type" select "Group" and in "Search Category" select "PolicyNo".
- 3. Now enter or copy paste the following Policy Number which is common for all the Employees/ Pensioners for the Policy year 01/10/2023 to 30/09/2024.

New Policy No.: 2228002823P108918411

(While entering policy number manually, please use upper case, i.e. Capital P).

- 4. Enter your Staff number (i.e. 12345) and Name (i.e. First name or Surname) If you want to download your Spouse Card then enter your Spouse's name.
- 5. Click on the search button.
- 6. Your personal details will appear.
- 7. You can view the E-Card by clicking on "View E Card" link.
- 8. You can download the E-Card by clicking on the Card.
- 9. Read all the instructions given on the E-Card.